首先感谢你选购我们的高速网络打印服务器,那么在接下来的步骤走请按照我们的教程来执行既可完成打印 服务器的安装。

注意事项:

一、<u>首先要确保你所要使用打印服务器的电脑都已安装好打印机驱动,并且能正常打印。(如何验证是否安</u> 装好驱动,你可以将打印机接到电脑上进行测试是否能正常打印)\_\_\_\_

二、然后将打印服务器电源接好,连接打印机的 USB 打印线,和局域网的网络线都接至打印服务器上。(连接示意图在包装盒上)

三、我们打印服务器的默认 IP为 192.168.1.222,如果你需要配置不同网段,可通过手机 WIFI 连接至一个 @MG\_XXXX 的网络进行配置,无线密码为:7777777, (此 WIFI 信号会在打印服务器正常运行 30 分钟后 关闭,若要开启重启打印服务器既可。)具体方法在本教程的后半部分。

四、设置方法如下:

首先进入系统的 设备和打印机 找到要配置的打印机

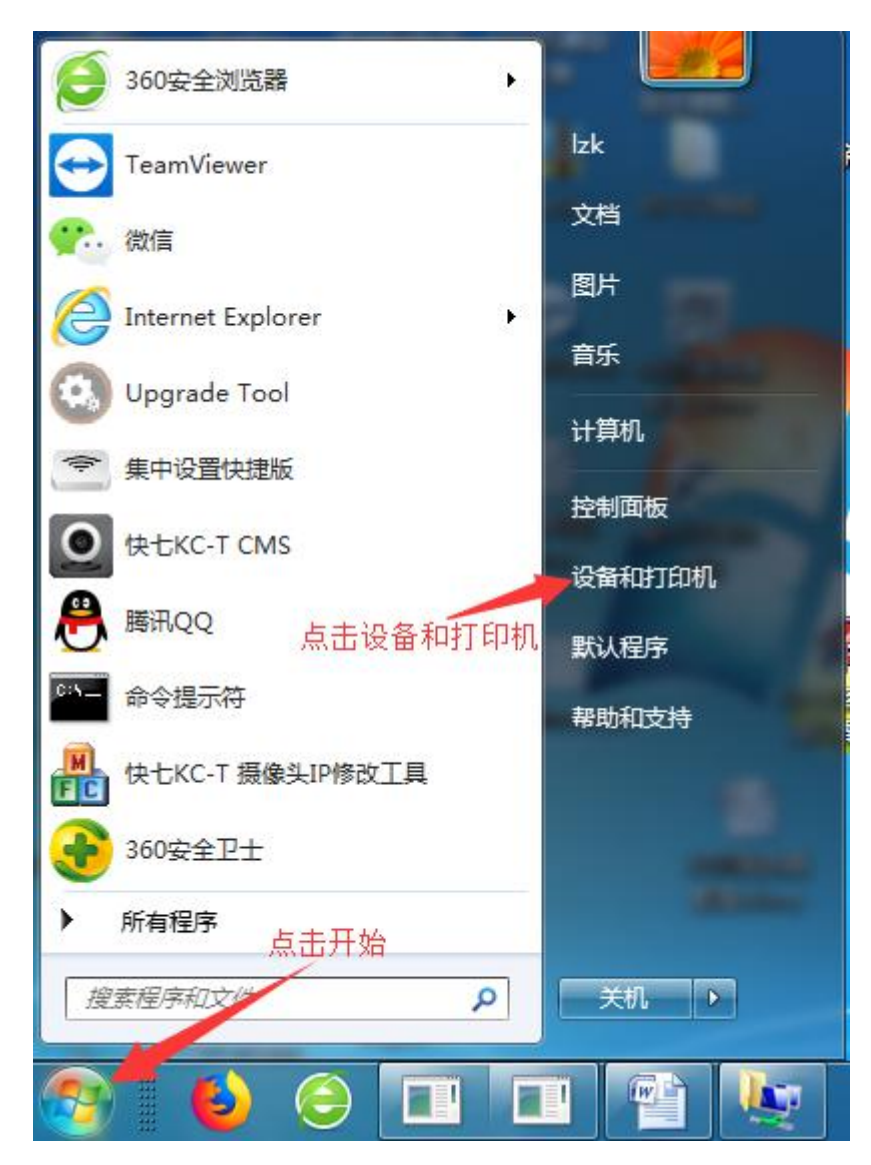

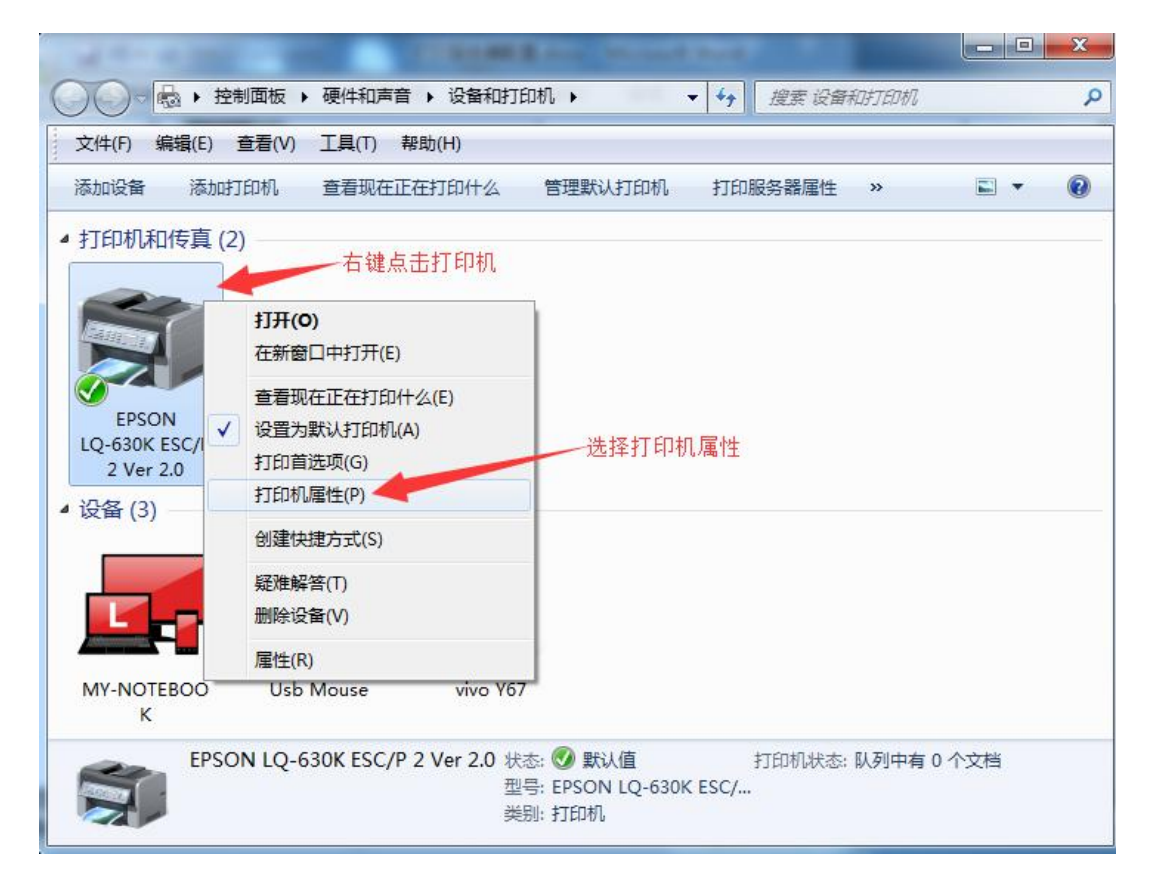

点击端口-添加端口

| EPSON LQ- | 530K ESC/P 2 Ve | r 2.0 属性                 | X             |
|-----------|-----------------|--------------------------|---------------|
| 常规  共享    | 端口,高级           | 颜色管理 安全 i                | 设备设置          |
| E         | PSON LQ-630K E  | 选择端口选J<br>SC/P 2 Ver 2.0 | 页卡            |
| 打印到下列前    | 記。文档將打印到<br>    | 割第一个检查到的可用端[<br>打印机      | ](P) <b>.</b> |
|           | 打印机端口           | EPSON LO-63              | 0K ESC/P 2 Ve |
| IPT2:     | 打印机端口           | 2100112200               | E             |
|           | 打印机端口           |                          |               |
| COM1:     | 串行端口            |                          |               |
| COM2:     | 串行端口            |                          |               |
| COM3:     | 串行端口            |                          |               |
| COM4:     | 串行端口            |                          |               |
| COME.     |                 |                          | *             |
| 添加端       | ۵۵              | 删除端口(D)                  | 配置端口(C)       |
| -         |                 |                          | C.            |
| ✔ 启用双向    | 支持(E) 再         | 原点击添加端口                  |               |
| 📃 启用打印机   | 孔池( <u>N</u> )  |                          |               |
|           |                 |                          |               |
|           |                 |                          |               |
|           |                 | <b>福</b> 定               | 取消   应用(A)    |

| 打印机端口                |                                  |
|----------------------|----------------------------------|
|                      | ×                                |
| 可用的端口类型(A):          |                                  |
|                      | 1                                |
| Standard TCP/IP Port |                                  |
| 法                    | 择Standard TCP/IP Port            |
|                      |                                  |
|                      |                                  |
|                      |                                  |
| 再点击新端口               |                                  |
| 新端口类型(N)             | 新端口(P) 取消                        |
|                      |                                  |
|                      |                                  |
|                      |                                  |
|                      |                                  |
|                      |                                  |
| 添加满口( <u>1</u> ) 删除了 | 第山( <u>D</u> ) 配査済山( <u>C</u> )… |

下一步

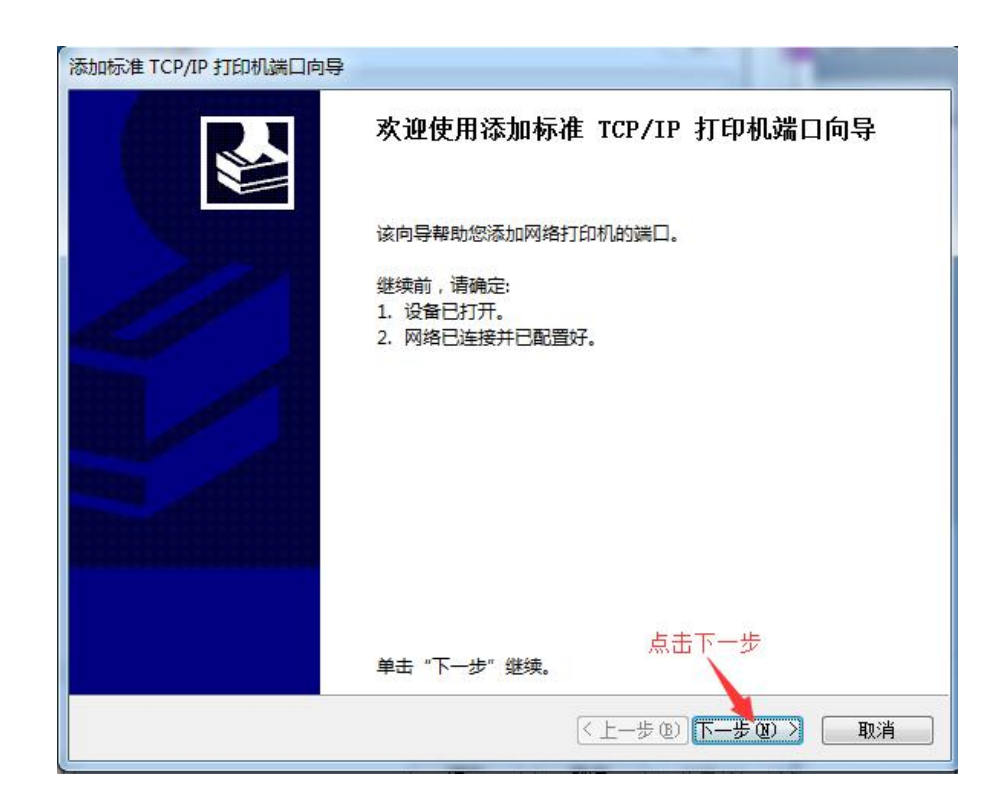

输入打印服务器的 IP 地址 (如果局域网的 IP 不是 192.168.1 网段的,可看后面的教程,如何修改 IP)

| <b>&amp;加端口</b><br>您想为哪一设备添加端口? |                          |
|---------------------------------|--------------------------|
| 输入打印机名或 IP 地址,以                 | 及设备的端口名。                 |
|                                 | 输入打印服务器IP: 192.168.1.222 |
| 打印机名或 IP 地址(A):                 | 192.168.1.222            |
| 端口名(P):                         | 192.168.1.222            |
|                                 |                          |
|                                 |                          |
|                                 |                          |
|                                 | 再点击下一步                   |
|                                 |                          |

## 此处要等待1分钟左右

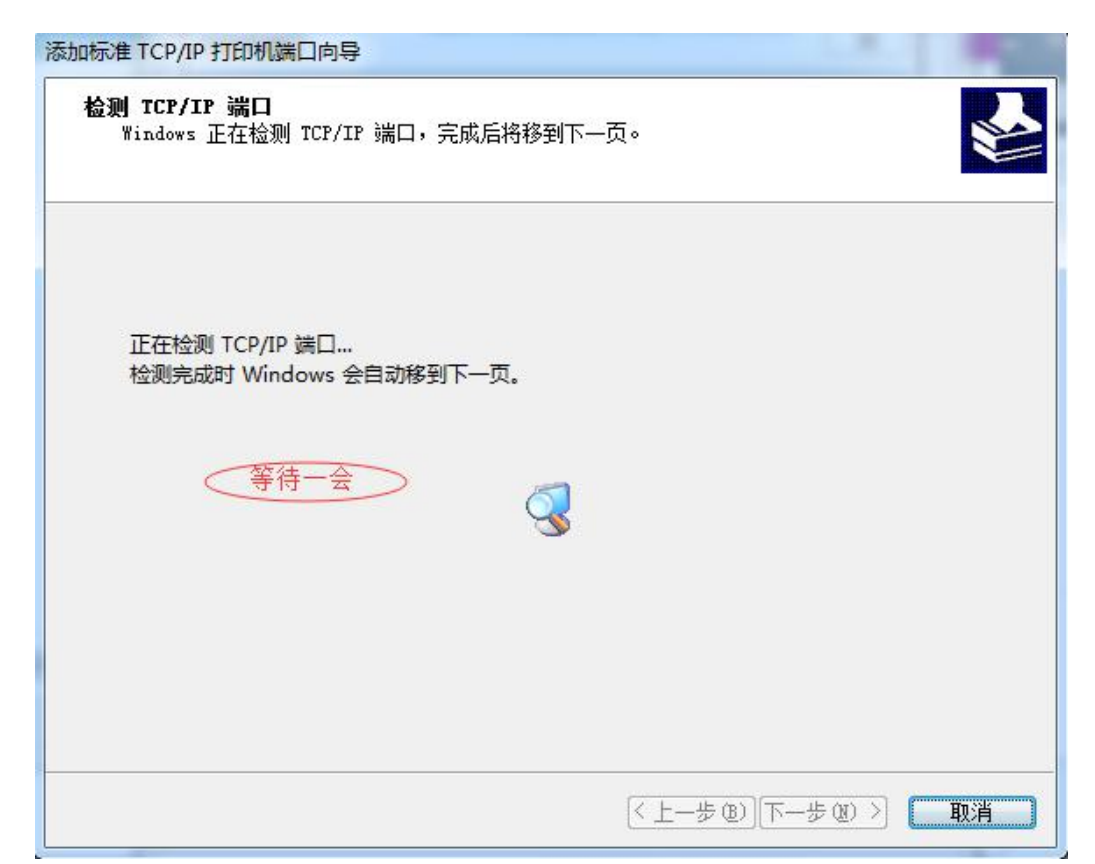

| 不能识别设备                                                                                                    | ingen<br>ingen<br>in<br>in<br>in<br>in<br>in<br>in<br>in<br>in<br>in<br>in<br>in<br>in<br>in |                            | 177 |
|----------------------------------------------------------------------------------------------------|----------------------------------------------------------------------------------------------------|----------------------------|-----|
| 网络上没有找到                                                                                                   | 设备。请确定:                                                                                                    |                            |     |
| 1. 设备已打开。                                                                                                 |                                                                                                    |                            |     |
| 2. 网络已连上。                                                                                                 | <b>A</b>                                                                                                    |                            |     |
| 2 1                                                                                                    |                                                                                                    |                            |     |
| 3. 设备配查止(<br>4. 前一页上的地                                                                                    | 也址正确。                                                                                                    |                            |     |
| <ol> <li>设备配直上的</li> <li>前一页上的</li> <li>如果您认为地址</li> <li>索。如果您认为</li> <li>设备类型</li> </ol>                 | <sup>78。</sup><br>也址正确。<br>不正确,请单击"上一步"返 <mark>回</mark> 到上-<br>地址是正确的,请选择下面的设备类                                                                                                    | 一页,然后改正地址并在网络上执行另一次<br>型。  | 搜   |
| <ol> <li>设备配直上的</li> <li>前一页上的</li> <li>如果您认为地址</li> <li>索。如果您认为</li> <li>设备类型</li> <li>⑦标准(S)</li> </ol> | w。<br>也址正确。<br>不正确,请单击"上一步"返回到上-<br>地址是正确的,请选择下面的设备类述<br>Generic Network Card                                                                                                    | 一页,然后改正地址并在网络上执行另一次。<br>型。 | 搜   |

## 点击完成

| 添加标准 TCP/IP 打印机端口向导 |                                           |                              |
|---------------------|-------------------------------------------|------------------------------|
|                     | 正在完成添加标准 TCP/IP 打印机端口向导<br>您选择了具有下面特性的端口。 |                              |
|                     |                                           |                              |
| le l'               | SNMP:                                     | 否                            |
|                     | 协议:                                       | RAW, 端口 9100                 |
|                     | 设备:                                       | 192.168.1.222                |
|                     | 端口名:                                      | 192.16 <mark>8</mark> .1.222 |
|                     | 适配器类型:                                    |                              |
|                     |                                           |                              |
|                     |                                           | 点击完成                         |
|                     | 要完成该向导,请单击                                | "完成"。                        |
|                     |                                           | < 上一步 (B) 完成 取消              |

## 点击关闭

| <sup>  </sup> <u>地</u> <u>  </u> <u>  </u> <u>  </u> <u>  </u> <u>  </u> <u>  </u> <u>  </u> |           |
|----------------------------------------------------------------------------------------------|-----------|
| 打印机端口<br>可用的端口类型(A):                                                                         |           |
| 可用的端口类型(A):                                                                                  |           |
| Local Port                                                                                   |           |
|                                                                                              | Ш         |
| Standard TCP/IP Port                                                                         | Ш         |
|                                                                                              |           |
|                                                                                              |           |
| 点击关闭                                                                                         |           |
|                                                                                              | I         |
| 新端口类型(N) 新端口(P) 关闭                                                                           | I         |
|                                                                                              |           |
|                                                                                              |           |
|                                                                                              |           |
|                                                                                              | ÷         |
|                                                                                              |           |
|                                                                                              |           |
| ☑ 启用双向支持(E)                                                                                  |           |
|                                                                                              |           |
|                                                                                              |           |
|                                                                                              |           |
| <b>确定 取消</b> 应用(                                                                             | <u>A)</u> |

点击应用或确定就完成了所有的配置可以正常打印了 (HP 1020 的用户要特别注意,要将这个地方的启用双向支持的勾去掉,否这会连续出纸)

| EPSON I      | LQ-63      | OK ESC/  | P 2 Ver 2 | 2.0 属性                |          |         |               |
|--------------|------------|----------|-----------|-----------------------|----------|---------|---------------|
| 常规 井         | ŧ享         | 端口       | 高级        | 颜色管理                  | 安全       | 设备设置    |               |
| <b>大臣</b> 也は | EPS<br>列端[ | SON LQ-I | 530K ES   | C/P 2 Ver 2<br>第一个检查到 | 2.0      | ја_(Р)。 |               |
| 端口           | į          | 描述       |           | 打印                    | ]机       |         | *             |
|              | M2:        | 串行端口     |           |                       |          |         |               |
|              | M3:        | 串行端口     |           |                       |          |         |               |
|              | M4:        | 串行端口     |           |                       |          |         |               |
|              | M5:        | 串行端口     |           |                       |          |         |               |
|              | M6:        | 串行端口     |           |                       |          |         |               |
| FILE         |            | 打印到文     | 件         |                       |          |         |               |
| 192          | .1         | 标准 TCF   | /IP 端口    |                       |          |         |               |
|              | n-         | ******   |           |                       |          |         | *             |
| 添加           | 响端口        | (T)      |           | 删除端口(D                | )        |         | 端口(C)         |
| ☑启用双         | の支         | 持(E)     |           |                       |          |         |               |
| 启用打          | 印机         | 池(N)     |           |                       |          | 点击应用    |               |
|              |            |          |           | 关i                    | <b>7</b> | 取消      | 〕<br>( 应用 (A) |

## 如何修改打印服务器 IP

如有需要更改打印服务器 IP,请在打印服务器重新上电 2 分钟后,用智能手机 WIFI 搜索名为 "@MG\_XXXX"格式的 WIFI 信号,无线密码为 77777777 连接成功后,手机自动弹出浏览器窗口。

> 4G 111 4G 86% 11:51 2G ....I **WLAN** < **WLAN** 选取网络  $\bigcirc$ ŝ @7K7.nEt-Free  $\bigcirc$ ŝ RoamBox-YWB  $\bigcirc$  7K7.nEt  $\bigcirc$ ŝ ChinaNet-9YAt  $\bigcirc$ 7K7.nEt-5G @MG\_XXXX 无线密码 77777777 @MG\_EC44 4  $\bigcirc$ ?  $\bigcirc$ HUAWEI-XETAR  $\bigcirc$ **?** xydxetar  $\bigcirc$ BAJJ-7 **A**

进入页面后,点击网络设置

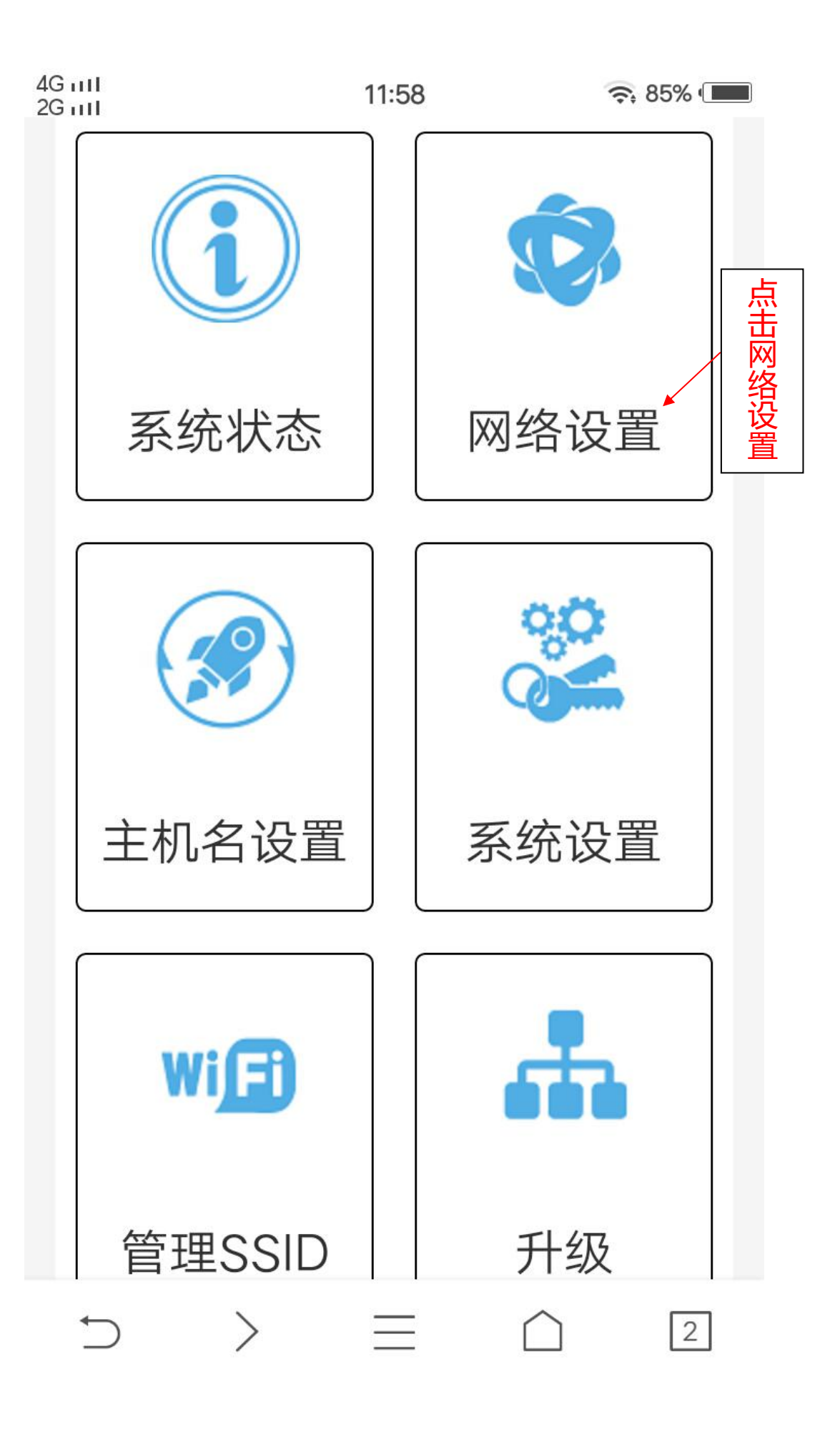

| 4G mil<br>2G mil     | 12:03               | 奈 85% ( <b>III</b> ) |
|----------------------|---------------------|----------------------|
| 网络设置                 | 输入需要更改              | ×<br>的 IP            |
| IP地址<br>192 .        | 168 . 1             | . 222                |
| <b>子网掩码</b><br>255 . | 255 . 255           | . 0                  |
| <b>副IP模式</b><br>动态   |                     | •                    |
| 建议副IP楼               | 莫式开启动态模式,方 <b>位</b> | 便连接网络                |
|                      | ~ 应用                |                      |
| Wi                   |                     |                      |
| 管理S                  | SSID                | 升级                   |
| $\Box$               | $>$ $\equiv$        | 2                    |